# **ECS 03 01 Manual Configuration**

**Prepared by:** 

Sadegh Beizaei Mehran Ahmadi

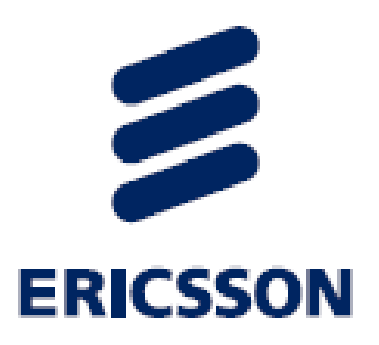

## Step 1:

Do the following to enter the full maintenance mode:

Bring the ESC into full maintenance mode by pressing the maintenance button for 4 seconds.

Use a watch to avoid pressing the button for more than 4 seconds.

The maintenance indicator, marked turns on with a steady blue light when the button is released.

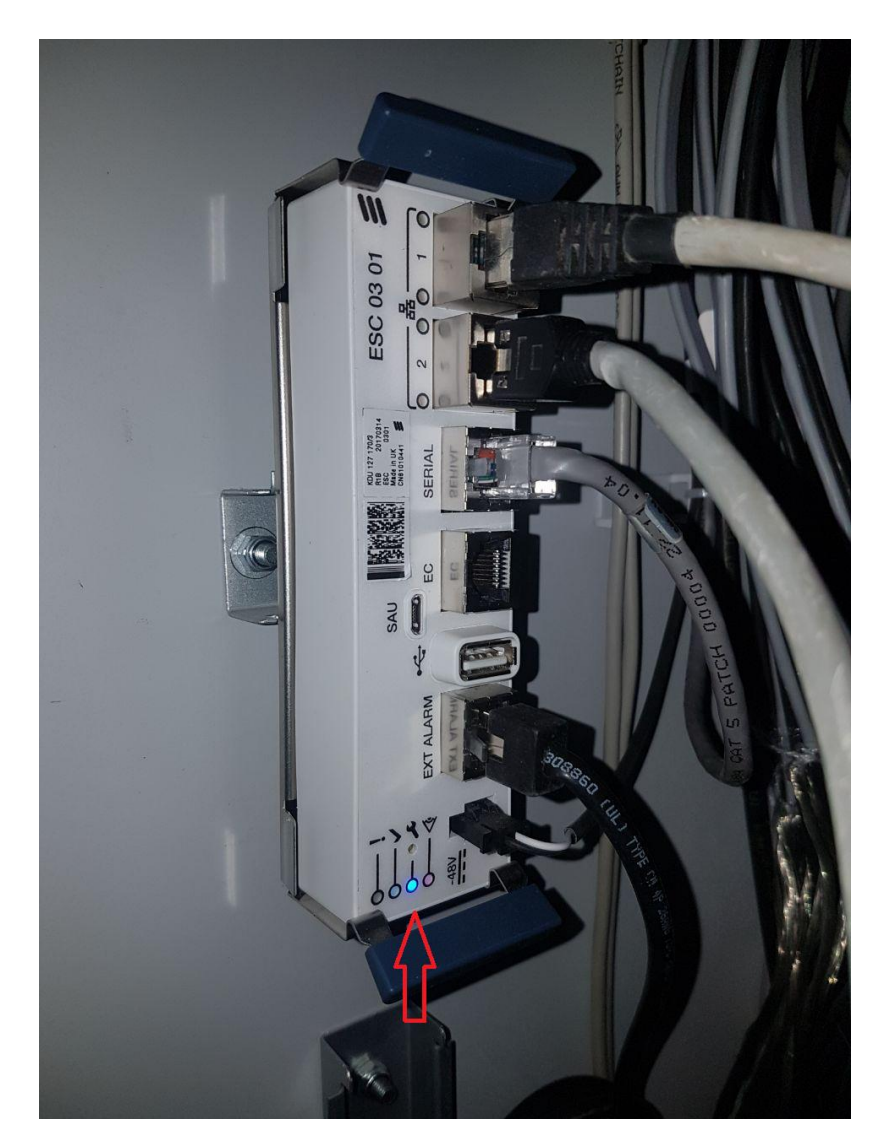

## Step 2:

Connect an Ethernet cable from the computer to Ethernet port 2 on the ESC.

Set computer IP as follows:

- 169.254.0.2 as IP address
- 255.255.0.0 as subnet mask
- 169.254.0.1 as default gateway

| M 👬                                                                                                    | See full map                                                                                                    |           |
|----------------------------------------------------------------------------------------------------|----------------------------------------------------------------------------------------------------|-----------|
| ERICSSON-PC Network 46<br>(This computer)<br>ew your active networks                                                                                                    | i Internet                                                                                                    |           |
| Network 46<br>Public network                                                                                                    | Networking Sharing                                                                                                    | 22        |
| hange your networking settings  Set up a new connection or network Set up a wireless, broadband, dial-up, ad  Connect to a network Connect or reconnect to a wireless, wired  Choose homegroup and sharing options Access files and printers located on other  Troubleshoot problems Disperse and service petions petions | General         You can get IP settings assigned automatically if your network supporting this capability. Otherwise, you need to ask your network administration for the appropriate IP settings.         Obtain an IP address automatically         IP address:         IP address:         IP address:         IP address:         Subnet mask:         255.255.0.0         Default gateway:         169.254.0.1 | rts<br>or |
| Diagnose and repair network problems, o                                                                                                    | Obtain DNS server address automatically  Use the following DNS server addresses:  Preferred DNS server:  Alternate DNS server:                                                                                                    |           |

## Step 3:

Open a web browser and enter IP address **169.254.0.1** into the address field.

| The security certifi<br>Security certificate | cate presented by this website was not<br>problems may indicate an attempt to 1                    | t issued by a trusted certificate authority.<br>fool you or intercept any data you send to the |  |
|----------------------------------------------|----------------------------------------------------------------------------------------------------|------------------------------------------------------------------------------------------------|--|
| We recommend t                               | hat you close this webpage and do n<br>see this webpage.<br>I website (not recommended).<br>allion | Workson Security                                                                               |  |
|                                              |                                                                                                    |                                                                                                |  |

Log in using default username and password.

#### Username: **oss** Password: **default**

| Important         P = 1           File         Edit         View         Favorite         Tools         Help           Image: Security certificate         There is a problem with this website's security certificate.         The security certificate presented by this website was not issued by a trusted certificate authority.           Security certificate problems may indicate an attempt to fool you or intercept any data you send to servee.         Security certificate problems may indicate an attempt to fool you or intercept any data you send to servee.                                                                                                    | C Waking for 169 254 0.1 ×                     |
|----------------------------------------------------------------------------------------------------|------------------------------------------------|
| We recommend that you close this webpage and do not to<br>Click here to close this webpage.<br>Continue to this website (not recommended).<br>More information<br>More information                                                                                                    | Concernance and password. The Star Controller. |
| <ul> <li>3</li> <li>3</li> <li>4</li> <li>5</li> <li>5&lt;</li></ul> | EN 🕐 - 📅 👀 814 9M                              |

### Step 4:

Click on the **Basic Configuration** link in the menu.

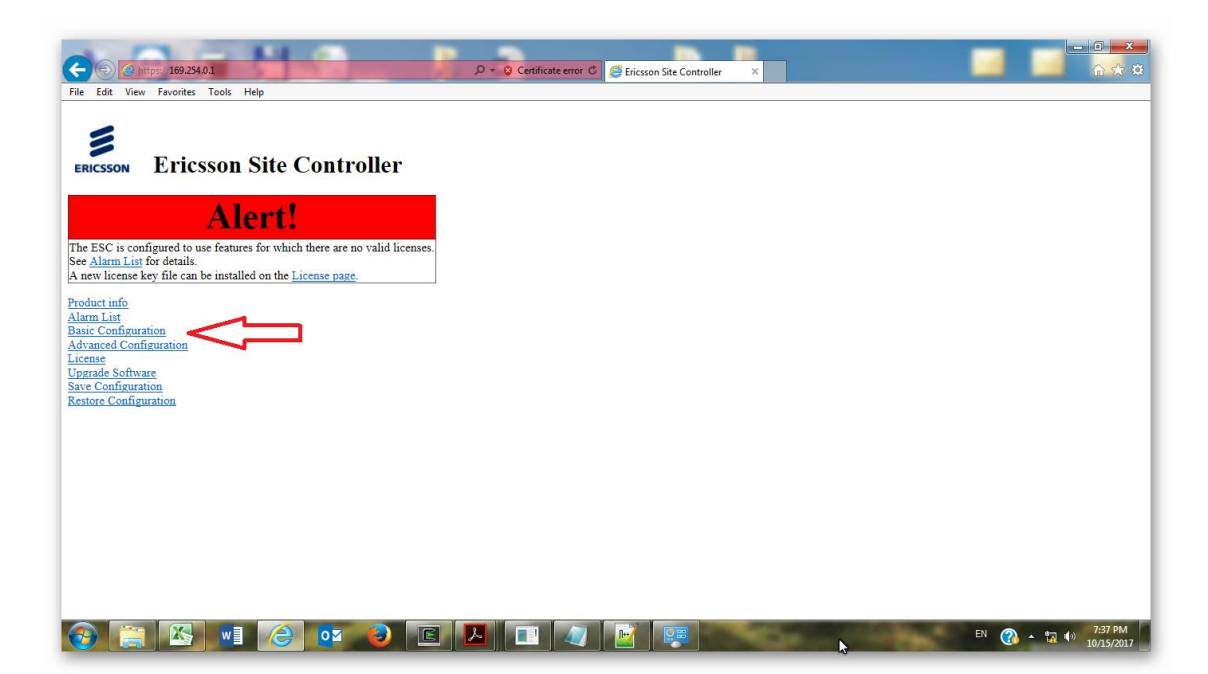

Do the following to edit the basic configuration settings:

Enter the information into the text fields and click the **Commit** button once.

| ه البر الرحار (2011-1-11) 1                        | and load for the test of the test of test of test of test | - 0 - X               |
|----------------------------------------------------|----------------------------------------------------------------------------------------------------|-----------------------|
| (+) (2) (2) https://169.254.0.1/config.com/        | .cgi D = Q Certificate error C 🧭 Ericsson Site Controller - Ba ×                                                                                                    | ☆ ☆ @                 |
|                                                    |                                                                                                    | ^                     |
|                                                    |                                                                                                    |                       |
| EPICSSON Ericsson                                  | Site Controller - Basic Configuration                                                                                                    |                       |
| Encoson Encoson                                    | ishe controller Duste conliguration                                                                                                    |                       |
| System Uptime: 01:15:07                            |                                                                                                    |                       |
| DepIPInterface is set to a Ethernet in<br>removed. | interface, linklayer can be configured by setting dynamic or static mode with or without a VLAN tag. If you use a VLAN tag, all pre-existing VLAN-configuration                                                                                                    | n will be             |
| Ethernet Port Number 1<br>IP Interface Mode DHCP V |                                                                                                    |                       |
| IPv4 Address 0.0.0.0                               |                                                                                                    |                       |
| IPv4 Netmask 0.0.0.0                               |                                                                                                    |                       |
| IPv4 Gateway 0.0.0.0                               |                                                                                                    |                       |
| VLAN Tag                                           | 8                                                                                                    |                       |
| If you change the ULN, the ESC wi                  | ill be shifted to managed mode.                                                                                                    |                       |
| ULN                                                | CN81010441                                                                                                    |                       |
| Name                                               | CN811234567                                                                                                    |                       |
| Time Server IPv4 Address                           | 192.168.1.2                                                                                                    |                       |
| Timezone                                           | Etc/UTC V                                                                                                    |                       |
| WakeUpRegistration IPv4 Addre                      | ess 0.0.0.0                                                                                                    |                       |
|                                                    |                                                                                                    |                       |
| Old Password                                       |                                                                                                    |                       |
| New Password                                       |                                                                                                    |                       |
| Confirm New Password                               | you want AutoComplete to remember web form entries? Learn about AutoComplete Yes No ×                                                                                                    | ~                     |
| 📀 🔚 📉 💽                                            | 🛛 🧑 🗉 💶 🛃 📴                                                                                                    | 2:36 PM<br>10/15/2017 |

Example for E2230: Defined IP and VLAN for ESC visibility.

| (2) (2) https:/ 169.254.0.1                        | All Cartificate error C 🖉 Ericsson Site Controller - Ba×                                                                                                    |
|----------------------------------------------------|----------------------------------------------------------------------------------------------------|
| File Edit View Favorites Tools                     | Help                                                                                                    |
| ERICSSON Ericsson                                  | n Site Controller - Basic Configuration ^                                                                                                    |
| System Uptime: 00:14:38                            |                                                                                                    |
| DepIPInterface is set to a Ethernet                | t interface, linklayer can be configured by setting dynamic or static mode with or without a VLAN tag. If you use a VLAN tag, all pre-existing VLAN-configuration will be removed. |
| Ethernet Port Number 1<br>IP Interface Mode STATIC | <u></u>                                                                                                    |
| IPv4 Address 10.186.55.15                          |                                                                                                    |
| IPv4 Netmask 255.255.255.224                       |                                                                                                    |
| IPv4 Gateway 10.186.55.1                           |                                                                                                    |
| VLAN Tag 3315                                      |                                                                                                    |
| If you change the ULN, the ESC v                   | vill be shifted to managed mode.                                                                                                    |
| ULN                                                | CN81010441                                                                                                    |
| Name                                               | E2230-ESC                                                                                                    |
| Time Server IPv4 Address                           | 10.143.118.16                                                                                                    |
| Timezone                                           | Iran V                                                                                                    |
| WakeUpRegistration IPv4 Add                        | ress 10.136.97.37                                                                                                    |
|                                                    |                                                                                                    |
| Old Password                                       |                                                                                                    |
| New Password                                       |                                                                                                    |
| Confirm New Password                               |                                                                                                    |
|                                                    |                                                                                                    |
| Commit                                             |                                                                                                    |
| Reboot                                             | ×                                                                                                    |
| 📀 🚞 🔀 🛛                                            | 1 🙆 💁 😨 📕 💷 🥢 📝 🐺 🐂 🔛 💷 🕬 👔 🖓 133 PM                                                                                                    |

### Step 5:

#### **Configure Digital Alarms**

The digital alarms from the battery cabinet are configured by accessing the Cabinet Controller through SSH which can be done either by locally connected PC or remotely.

Log on to the Cabinet Controller through its IP address with an SSH client:

| R PuTTY Configuration                                                                                                    | Reputer                                                                                                    | ×                                          |
|----------------------------------------------------------------------------------------------------|----------------------------------------------------------------------------------------------------|--------------------------------------------|
| PuTTY Configuration Category:  - Session - Logging - Terminal - Reyboard - Bell - Features - Window - Appearance - Behaviour - Translation - Translation - Translation - Translation - Contemport | Basic options for your PuTTY se<br>Specify the destination you want to conner<br>Host Name (or IP address)<br>169.254.0.1<br>Connection type:<br>Raw Telnet Rlogin SSH<br>Load, save or delete a stored session<br>Saved Sessions | ssion<br>ct to<br>Port<br>22<br>I O Serial |
| - Selection<br>- Colours<br>- Onnection<br>- Data<br>- Proxy<br>- Teinet<br>- Riogin<br>R→ SSH                                                                                                    | ESC<br>Default Settings<br>ISC<br>TCU<br>mlcraft                                                                                                    | Load<br>Save<br>Delete                     |
| About                                                                                                    | Close window on exit:<br>Always Never Only on cl                                                                                                    | ean exit<br>Cancel                         |

Enter the username and password of the Cabinet Controller:

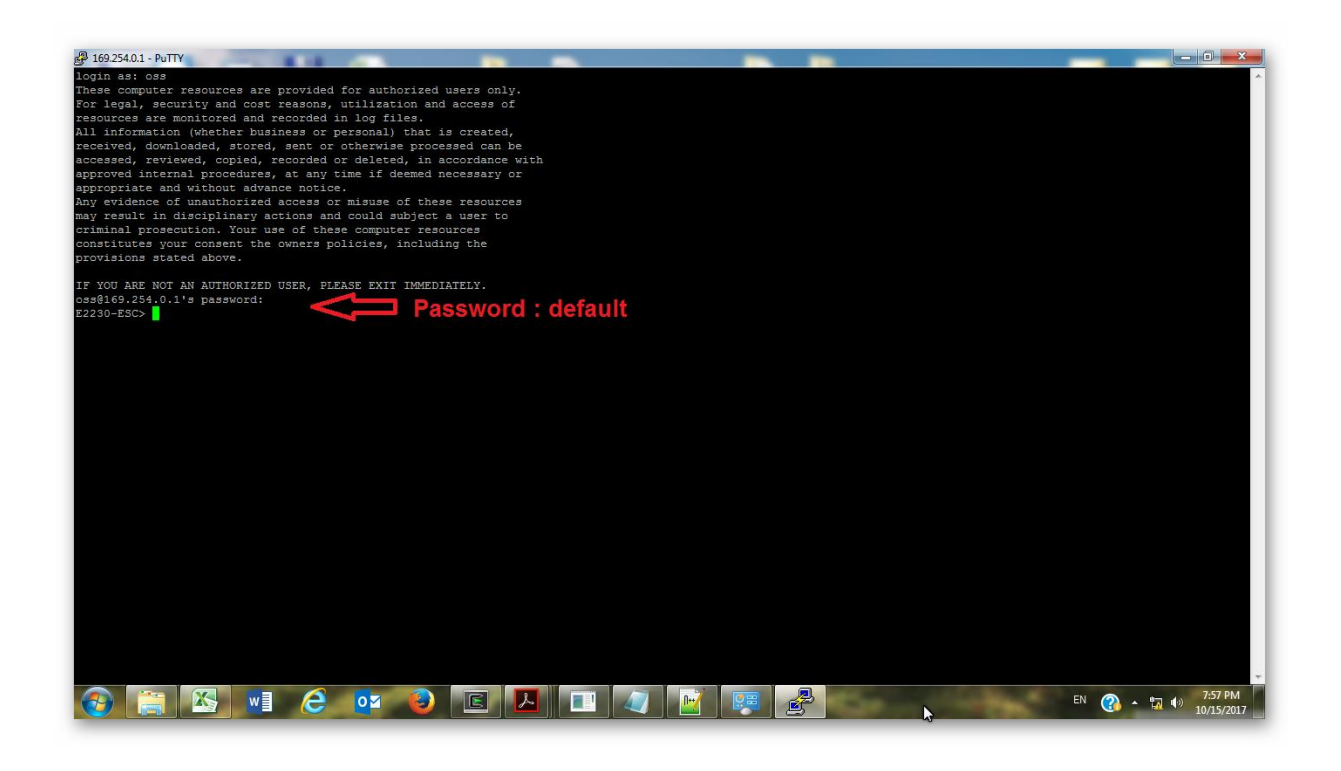

Copy the text below and launch them through the SSH client: ( script )

| 🖗 169.254.0.1 - PuTTY                                                                                                    |                      |
|----------------------------------------------------------------------------------------------------|----------------------|
| OperationSucceeded                                                                                                    | <b>^</b>             |
| E2230-ESC> setMOAttribute t2 SDN=0, PowerManager=HGM, PowerSystem=M530B, AlarmPort=Digital1, AlarmEntry=ACTIVE additionalText ""                               |                      |
| OperationSucceeded                                                                                                    |                      |
| E2230-ESC> setMoAttribute t2 SDN=0, PowerManager=HGM, PowerSystem=MS30B,AlarmPort=Digital2 inputActive=activewnenOpen                                          |                      |
|                                                                                                    |                      |
| Ezzabela Susandad                                                                                                    |                      |
| Operacionsucceeded<br>1930.FSC. gatMOAttribute 12 SDN=0 DowarManagar=HCM DowarSustem=MSGOR NlarmDort=Digital2 NlarmEntry=NCTIVE perceivedSeverity major        |                      |
| Derse inskoleine de bisk struktinger him fürstigstem höndstruktinger bigterez Aufmenter Reite pricestereter megor                                              |                      |
| E2230-ESC> setMOAttribute t2 SDN=0.PowerManager=HGM.PowerSystem=M530B.AlarmPort=Digital2.AlarmEntry=ACTIVE probableCause x733EquipmentMalfunction              |                      |
| OperationSucceeded                                                                                                    |                      |
| 2230-ESC> setMOAttribute t2 SDN=0, PowerManager=HGM, PowerSystem=M530B, AlarmPort=Digital2, AlarmEntry=ACTIVE specificProblem "Door Alarm Battery Cabinet"     |                      |
| OperationSucceeded                                                                                                    |                      |
| E2230-ESC> setMOAttribute t2 SDN=0, FowerManager=HGM, FowerSystem=M530B, AlarmFort=Digital2, AlarmEntry=ACTIVE additionalText ""                               |                      |
| OperationSucceeded                                                                                                    |                      |
| E2230-ESC> setMOAttribute t2 SDN=0, PowerManager=HGM, PowerSystem=M530B,AlarmPort=Digital3 inputActive=activeWhenOpen                                          |                      |
| OperationSucceeded                                                                                                    |                      |
| E2230-ESC> setMOAttribute t2 SDN=0,PowerManager=HGM,PowerSystem=M530B,AlarmPort=Digital3,AlarmEntry=ACTIVE eventType equipmentAlarm                            |                      |
| OperationSucceeded                                                                                                    |                      |
| E2230-ESC> setMOAttribute t2 SDN=0,PowerManager=HGM,PowerSystem=M530B,AlarmPort=Digital3,AlarmEntry=ACTIVE perceivedSeverity major                             |                      |
| OperationSucceeded                                                                                                    |                      |
| E2230-ESC> setMOAttribute t2 SDN=0, PowerManager=HGM, PowerSystem=M530B, AlarmPort=Digital3, AlarmEntry=ACTIVE probableCause x733EquipmentMalfunction          |                      |
|                                                                                                    |                      |
| E2230-E3C> SetMonttible t2 SDR=0, POWerManager=HGM, POWerSystem=MS305, AlarmPort=Digital3, AlarmEntry=ACIIVE SpecificProblem "Circuit Breaker Battery Cabinet" |                      |
| Uperavionsucceeded<br>2000.EXC. gatWiktriburg t2 SDN=0 DowarManagar=H/M DowarSuptam=MESOR NlaymDort=Digital3 NlaymEntyu=A/TTVF additionalTayt ##               |                      |
| Ezzovescy Setwartibute to Sum-0, rowermanager-nom, rowersystem-mosob, kraimert-bigitais, kraiment/y-korive auditionariekt                                      |                      |
| operationsacceded<br>F2930-F875, setMOAttribute t2 SDN=0 PowerManager=H6M PowerSystem=M530R llarmPort=Digital4 inputLotive=activeWhenOmen                      |                      |
| DerationSucceeded                                                                                                    |                      |
| E2230-ESC> setMOAttribute t2 SDN=0. PowerManager=HGM. PowerSystem=M530B.AlarmPort=Digital4.AlarmEntry=ACTIVE eventType equipmentAlarm                          |                      |
| OperationSucceeded                                                                                                    | =                    |
| 2230-ESC> setMOAttribute t2 SDN=0, PowerManager=HGM, PowerSystem=M530B,AlarmPort=Digital4, AlarmEntry=ACTIVE perceivedSeverity major                           |                      |
| OperationSucceeded                                                                                                    |                      |
| E2230-ESC> setMOAttribute t2 SDN=0, PowerManager=HGM, PowerSystem=M530B, AlarmPort=Digital4, AlarmEntry=ACTIVE probableCause x733EquipmentMalfunction          |                      |
| OperationSucceeded                                                                                                    |                      |
| E2230-ESC> setMOAttribute t2 SDN=0, PowerManager=HGM, PowerSystem=M530B, AlarmPort=Digital4, AlarmEntry=ACTIVE specificProblem "Battery Alarm"                 |                      |
| OperationSucceeded                                                                                                    |                      |
| E2230-ESC> setMOAttribute t2 SDN=0,PowerManager=HGM,PowerSystem=M530B,AlarmPort=Digital4,AlarmEntry=ACTIVE additionalText ""                                   |                      |
| OperationSucceeded                                                                                                    |                      |
| E2230-ESC> commit t2                                                                                                    |                      |
| OperationSucceeded                                                                                                    |                      |
| E2230-ESC> endtransaction t2                                                                                                    |                      |
|                                                                                                    |                      |
|                                                                                                    | *                    |
|                                                                                                    | 8:13 PM<br>)/15/2017 |

startTransaction t2

setMOAttribute t2 SDN=0,PowerManager=HGM,PowerSystem=M530B,AlarmPort=Digital1 inputActive=activeWhenOpen

setMOAttribute t2 SDN=0,PowerManager=HGM,PowerSystem=M530B,AlarmPort=Digital1,AlarmEntry=ACTIVE eventType equipmentAlarm

setMOAttribute t2 SDN=0,PowerManager=HGM,PowerSystem=M530B,AlarmPort=Digital1,AlarmEntry=ACTIVE perceivedSeverity major

setMOAttribute t2 SDN=0,PowerManager=HGM,PowerSystem=M530B,AlarmPort=Digital1,AlarmEntry=ACTIVE probableCause x733EquipmentMalfunction

setMOAttribute t2 SDN=0,PowerManager=HGM,PowerSystem=M530B,AlarmPort=Digital1,AlarmEntry=ACTIVE specificProblem "Climate Alarm Battery Cabinet"

setMOAttribute t2 SDN=0,PowerManager=HGM,PowerSystem=M530B,AlarmPort=Digital1,AlarmEntry=ACTIVE additionalText ""

setMOAttribute t2 SDN=0,PowerManager=HGM,PowerSystem=M530B,AlarmPort=Digital2 inputActive=activeWhenOpen

setMOAttribute t2 SDN=0,PowerManager=HGM,PowerSystem=M530B,AlarmPort=Digital2,AlarmEntry=ACTIVE eventType equipmentAlarm

setMOAttribute t2 SDN=0,PowerManager=HGM,PowerSystem=M530B,AlarmPort=Digital2,AlarmEntry=ACTIVE perceivedSeverity major

setMOAttribute t2 SDN=0,PowerManager=HGM,PowerSystem=M530B,AlarmPort=Digital2,AlarmEntry=ACTIVE probableCause x733EquipmentMalfunction

setMOAttribute t2 SDN=0,PowerManager=HGM,PowerSystem=M530B,AlarmPort=Digital2,AlarmEntry=ACTIVE specificProblem "Door Alarm Battery Cabinet"

setMOAttribute t2 SDN=0,PowerManager=HGM,PowerSystem=M530B,AlarmPort=Digital2,AlarmEntry=ACTIVE additionalText ""

setMOAttribute t2 SDN=0,PowerManager=HGM,PowerSystem=M530B,AlarmPort=Digital3 inputActive=activeWhenOpen

setMOAttribute t2 SDN=0,PowerManager=HGM,PowerSystem=M530B,AlarmPort=Digital3,AlarmEntry=ACTIVE eventType equipmentAlarm

setMOAttribute t2 SDN=0,PowerManager=HGM,PowerSystem=M530B,AlarmPort=Digital3,AlarmEntry=ACTIVE perceivedSeverity major

setMOAttribute t2 SDN=0,PowerManager=HGM,PowerSystem=M530B,AlarmPort=Digital3,AlarmEntry=ACTIVE probableCause x733EquipmentMalfunction

setMOAttribute t2 SDN=0,PowerManager=HGM,PowerSystem=M530B,AlarmPort=Digital3,AlarmEntry=ACTIVE specificProblem "Circuit Breaker Battery Cabinet"

setMOAttribute t2 SDN=0,PowerManager=HGM,PowerSystem=M530B,AlarmPort=Digital3,AlarmEntry=ACTIVE additionalText ""

setMOAttribute t2 SDN=0,PowerManager=HGM,PowerSystem=M530B,AlarmPort=Digital4 inputActive=activeWhenOpen

setMOAttribute t2 SDN=0,PowerManager=HGM,PowerSystem=M530B,AlarmPort=Digital4,AlarmEntry=ACTIVE eventType equipmentAlarm

setMOAttribute t2 SDN=0,PowerManager=HGM,PowerSystem=M530B,AlarmPort=Digital4,AlarmEntry=ACTIVE perceivedSeverity major

setMOAttribute t2 SDN=0,PowerManager=HGM,PowerSystem=M530B,AlarmPort=Digital4,AlarmEntry=ACTIVE probableCause x733EquipmentMalfunction

setMOAttribute t2 SDN=0,PowerManager=HGM,PowerSystem=M530B,AlarmPort=Digital4,AlarmEntry=ACTIVE specificProblem "Battery Alarm"

setMOAttribute t2 SDN=0,PowerManager=HGM,PowerSystem=M530B,AlarmPort=Digital4,AlarmEntry=ACTIVE additionalText ""

commit t2

endtransaction t2

## Step 6:

#### **EXTERNAL ALARMS**

Cables connection:

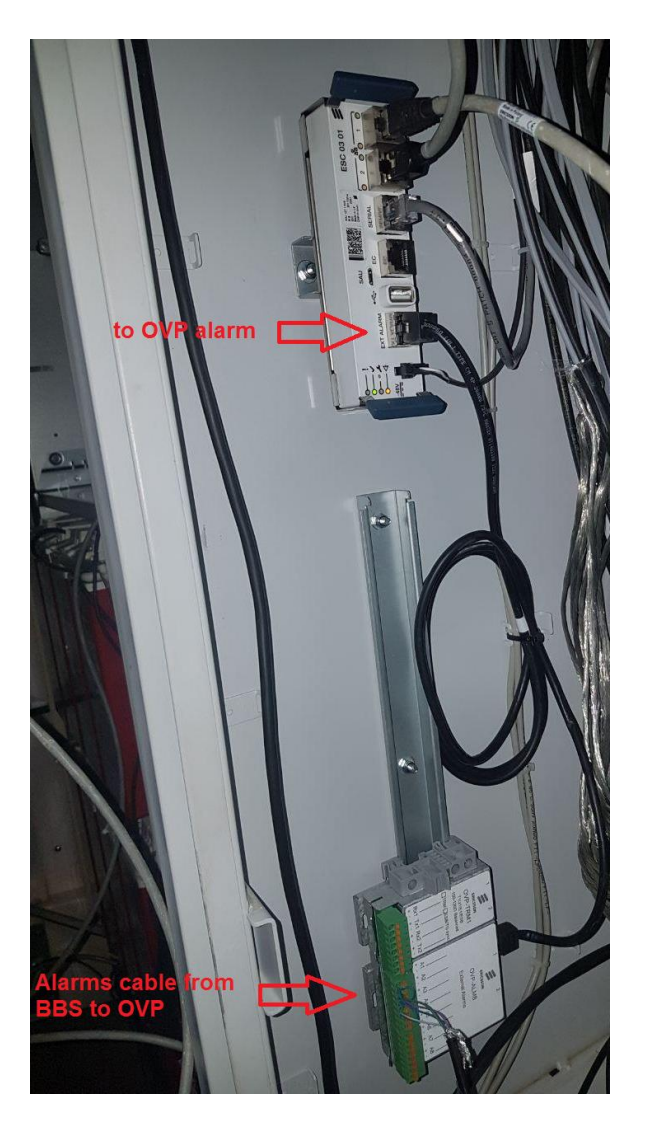

Define EXTERNAL ALARMS on ESC:

- Enter advanced configuration on main menu

| O (a first) 1622421     D * 0 Cetrificate server (6 (2) Firstone X                                                                                                    | ×<br>O   |
|----------------------------------------------------------------------------------------------------|----------|
|                                                                                                    |          |
| RESSON Ericsson Site Controller                                                                                                    |          |
| Alert!                                                                                                    |          |
| ESC is configured to use features for which there are no valid licenses.<br><u>Alum Ling</u> for details.<br>microssic key file can be installed on the <u>License page</u> . |          |
| hart mile<br>m List<br>6 Cardination                                                                                                    |          |
| anced Configuration                                                                                                    |          |
| LConfiguration<br>tore Configuration                                                                                                    |          |
|                                                                                                    |          |
|                                                                                                    |          |
|                                                                                                    |          |
|                                                                                                    |          |
| ) 📑 🔀 📲 😥 🚥 🕑 🔳 💹 🔳 🕼 🖉 💀 😨 😕 🖬                                                                                                    | M<br>017 |

- Enter EXTERNAL ALARM PORTS
- Define and set Alarms one by one

|                                                                                                    | 0 - 8 Certificate error C Friesson Site Controller | The second second secon |                               |                |           |                               |
|----------------------------------------------------------------------------------------------------|----------------------------------------------------|----------------------------------------------------------------------------------------------------|-------------------------------|----------------|-----------|-------------------------------|
| File Edit View Favorites Tools Help                                                                                           |                                                    |                                                                                                    |                               |                |           | 00 20 00                      |
| ERICSSON Ericsson Site Controller - Exte                                                                                      | ernal Alarm Ports                                  |                                                                                                    |                               |                |           |                               |
| Instance                                                                                                    | Equipment                                          | Port State                                                                                                    | ActiveState                   | AdditionalText | Severity  |                               |
| SDN=0,AlarmPort=1                                                                                                    |                                                    | 1 Active                                                                                                    | activeWhenOpen V              | BBU DOOR       | minor N   | <ul> <li>x733Equip</li> </ul> |
| SDN=0,AlarmPort=2                                                                                                    |                                                    | 2 Inactive                                                                                                    | activeWhenOpen V              | BBU CLU        | minor N   | <ul> <li>x733Equip</li> </ul> |
| SDN=0,AlarmPort=3                                                                                                    |                                                    | 3 Inactive                                                                                                    | activeWhenOpen V              | BBU TEMP       | minor N   | <ul> <li>x733Equip</li> </ul> |
| SDN=0,AlarmPort=4                                                                                                    |                                                    | 4 Inactive                                                                                                    | activeWhenClosed $\checkmark$ |                | minor N   | <ul> <li>x733Equip</li> </ul> |
| SDN=0,PowerManager=HGM,PowerSystem=M530B,AlarmPort=Door                                                                       | SDN=0,PowerManager=HGM,PowerSystem=M530B           | 6 Inactive                                                                                                    | activeWhenClosed $\checkmark$ |                | major N   | <ul> <li>m3100Enc</li> </ul>  |
| SDN=0,PowerManager=HGM,PowerSystem=M530B,AlarmPort=ClimateSystem                                                              | SDN=0,PowerManager=HGM,PowerSystem=M530B           | 5 Inactive                                                                                                    | activeWhenClosed V            |                | major N   | <ul> <li>x733Equip</li> </ul> |
| SDN=0,PowerManager=HGM,PowerSystem=M530B,AlarmPort=Digital1                                                                   | SDN=0,PowerManager=HGM,PowerSystem=M530B           | 1 Inactive                                                                                                    | activeWhenClosed $\checkmark$ |                | major 🚿   | <ul> <li>x733Equip</li> </ul> |
| SDN=0,PowerManager=HGM,PowerSystem=M530B,AlarmPort=Digital2                                                                   | SDN=0,PowerManager=HGM,PowerSystem=M530B           | 2 Inactive                                                                                                    | activeWhenClosed V            |                | major 🚿   | ✓ x733Equip                   |
| SDN=0,PowerManager=HGM,PowerSystem=M530B,AlarmPort=Digital3                                                                   | SDN=0,PowerManager=HGM,PowerSystem=M530B           | 3 Inactive                                                                                                    | activeWhenClosed V            |                | major 🚿   | <ul> <li>x733Equip</li> </ul> |
| SDN=0,PowerManager=HGM,PowerSystem=M530B,AlarmPort=Digital4                                                                   | SDN=0,PowerManager=HGM,PowerSystem=M530B           | 4 Inactive                                                                                                    | activeWhenClosed $\checkmark$ |                | major 🚿   | <ul> <li>x733Equip</li> </ul> |
| Equipment         Port         Action           (Internal)         5         ✓         Create           Reload         Reload | جا<br>ا                                            |                                                                                                    |                               |                |           |                               |
|                                                                                                    | A 🔽 🏘 💌 🖼                                          |                                                                                                    |                               | EN (2          | · • • • • | 7:38 PM                       |

| ← → @ https://169.254.0.1 armport.cgi | 🔎 🗸 😒 Certificate error 🖒 🥖 Ericsson Site Controller - Ex 🗙 |  |
|---------------------------------------|-------------------------------------------------------------|--|
| File Edit View Favorites Tools Help   |                                                             |  |

#### roller - External Alarm Ports

|                       | Equipment                                | Port | State    | ActiveState                   | AdditionalText | Severity | ProbableCause            | Set | Delete |
|-----------------------|------------------------------------------|------|----------|-------------------------------|----------------|----------|--------------------------|-----|--------|
|                       |                                          | 1    | Active   | activeWhenOpen 🗸              | BBU DOOR       | minor 🗸  | x733EquipmentMalfunction | Set | Delete |
|                       |                                          | 2    | Inactive | activeWhenOpen 🗸              | BBU CLU        | minor 🗸  | x733EquipmentMalfunction | Set | Delete |
|                       |                                          | 3    | Inactive | activeWhenOpen 🗸              | BBU TEMP       | minor 🗸  | x733EquipmentMalfunction | Set | Delete |
|                       |                                          | 4    | Inactive | activeWhenClosed 🗸            |                | minor 🗸  | x733EquipmentMalfunction | Set | Delete |
| armPort=Door          | SDN=0,PowerManager=HGM,PowerSystem=M530B | 6    | Inactive | activeWhenClosed $\checkmark$ |                | major 🗸  | m3100EnclosureDoorOpen V | Set | Delete |
| armPort=ClimateSystem | SDN=0,PowerManager=HGM,PowerSystem=M530B | 5    | Inactive | activeWhenClosed 🗸            |                | major 🗸  | x733EquipmentMalfunction | Set | Delete |
| armPort=Digital1      | SDN=0,PowerManager=HGM,PowerSystem=M530B | 1    | Inactive | activeWhenClosed 🗸            |                | major 🗸  | x733EquipmentMalfunction | Set | Delete |
| armPort=Digital2      | SDN=0,PowerManager=HGM,PowerSystem=M530B | 2    | Inactive | activeWhenClosed 🗸            | ]              | major 🗸  | x733EquipmentMalfunction | Set | Delete |
| armPort=Digital3      | SDN=0,PowerManager=HGM,PowerSystem=M530B | 3    | Inactive | activeWhenClosed 🗸            |                | major 🗸  | x733EquipmentMalfunction | Set | Delete |
| armPort=Digital4      | SDN=0,PowerManager=HGM,PowerSystem=M530B | 4    | Inactive | activeWhenClosed 🗸            |                | major 🗸  | x733EquipmentMalfunction | Set | Delete |
|                       |                                          |      |          |                               |                |          |                          |     |        |

EN 🕜 🔺 📅 🕪 7:3 10/1

## Step 7:

Enter ALARM LIST on main menu to see alarms:

| Instance                                            | Id      | Time                    | Type                  | Severity | Cause                                 | Specific             | Additional text |           |
|-----------------------------------------------------|---------|-------------------------|-----------------------|----------|---------------------------------------|----------------------|-----------------|-----------|
| DN=0,PowerManager=HGM,PowerSystem=M530B,AlarmPort=D | oor 430 | 2017-10-09<br>T11:51:49 | equipmentAlarm        | major    | m3100EnclosureDoorOpen                | Door is open         |                 | Clea      |
| DN=0,LicenseStatus=0,LicenseKey=FAT1020664          | 429     | 2017-10-09<br>T11-51-14 | qualityOfServiceAlarm | critical | x733ConfigurationOrCustomizationError | License key<br>fault | Measurements    | X         |
| DN=0,LicenseStatus=0,LicenseKey=FAT1023463          | 428     | 2017-10-09<br>T11-51-14 | qualityOfServiceAlarm | critical | x733ConfigurationOrCustomizationError | License key<br>fault | ESC Basic SW    | ×<br>Clea |
| DN=0,AlarmPort=1                                    | 424     | 2017-10-09<br>T11:51:05 | equipmentAlarm        | minor    | x733EquipmentMalfunction              | External Alarm       | BBU DOOR        | Clea      |
|                                                     |         |                         |                       |          |                                       |                      |                 |           |

**Recommendation**: Enter SAVE CONFIGURATION on main menu to save configuration on PC:

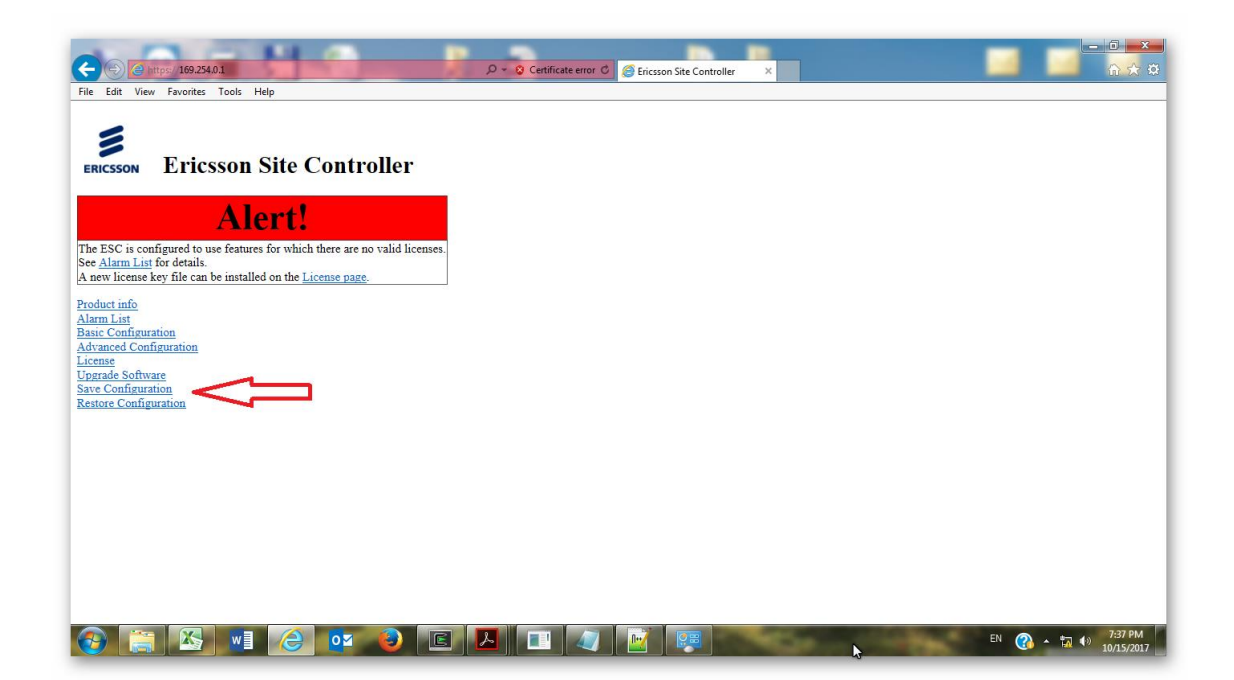

## **Visibility on OSS**

You can see in below snapshots that ESC is visible and alarms can be monitored on OSS.

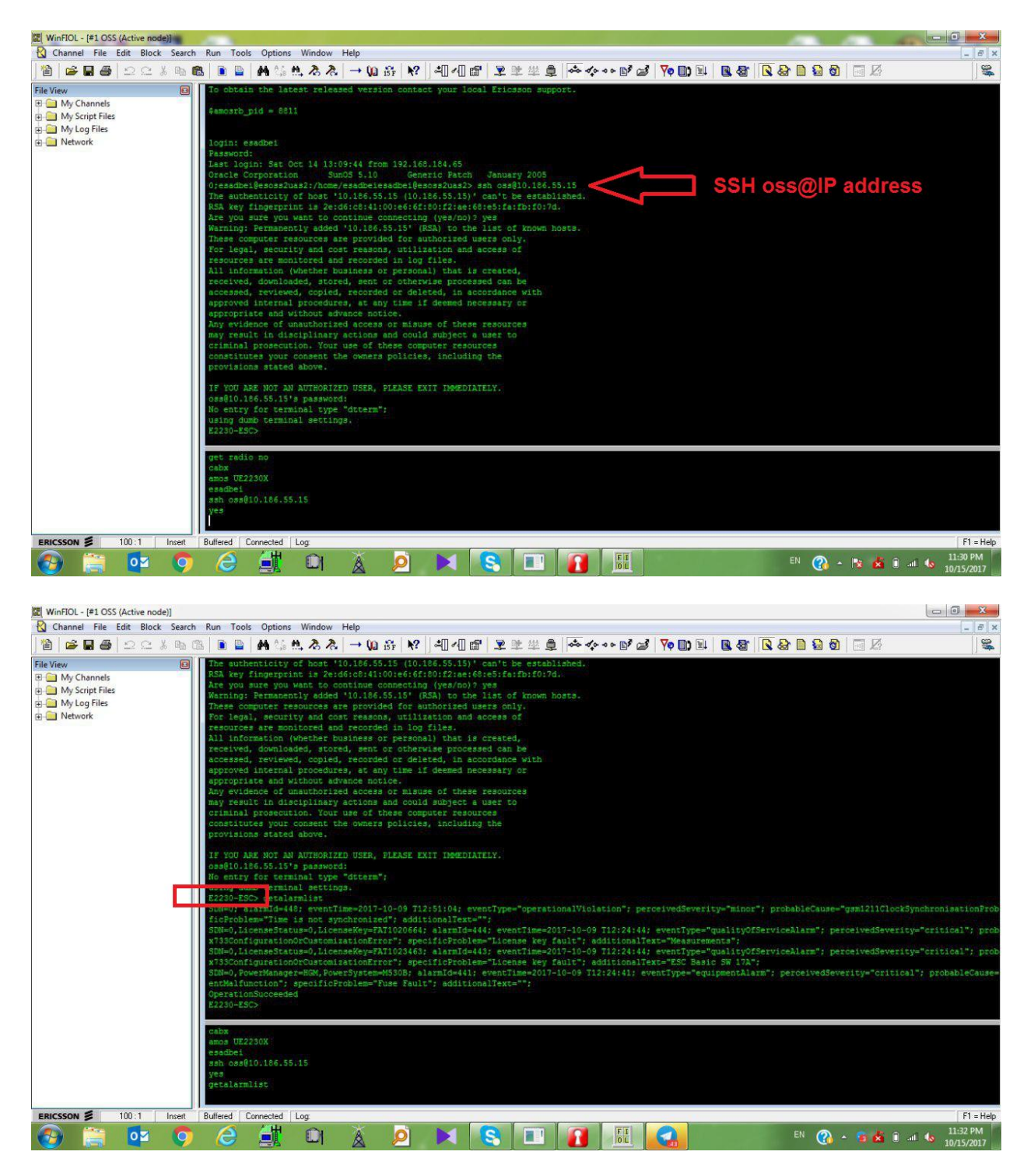